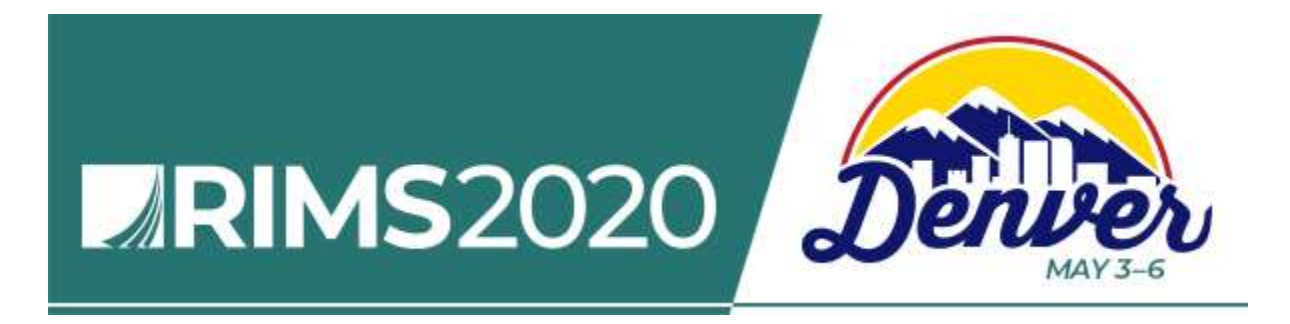

## How to Submit a Session for RIMS 2020 Annual Conference and Exhibition

All program submissions MUST be submitted electronically for consideration. Late and/or incomplete submissions, as well as sales pitches, will NOT be considered. We will only accept proposals that comply with all of the guidelines. Submitting a session is easy—read the guidelines, then complete and submit the form. Visit <u>www.RIMS.org/2020SSF.</u>

## **TO GET STARTED**

You need a RIMS login and password before you can complete a submission.

First-time Users: You will need to create a RIMS account (membership is not required).

Returning Users: If you don't know your password, complete the "Forgot your Password?" form to reset your password and have it sent to your email address. If you encounter any problems with your password, email CST@RIMS.org for assistance.

SUBMIT A SESSION

EDIT YOUR SESSION

## Log in to RIMS

You have requested a page that requires you to log in.

| Email address |                       |
|---------------|-----------------------|
|               |                       |
| Password      |                       |
|               |                       |
|               | Login                 |
| Remember me   |                       |
|               | Forgot your password? |

Don't have a RIMS log-in?

## Not a member of RIMS?

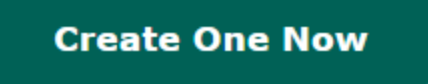

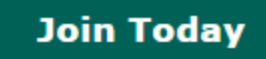

SESI (SSF SH SESS CEN

\*First Name

"Last Name

Suffix

Kamy

Persaud

| ESSION SUBMISSION FORM                                                                                                    | Session Submission Form (SSF) - Program Information                                                                                                    |  |  |  |  |
|----------------------------------------------------------------------------------------------------|----------------------------------------------------------------------------------------------------|--|--|--|--|
| Sesson Submission Information<br>ESSION SUBMISSION SERVICE<br>ENTER                                                                                                    | You are the subject matter expert and know what is critical to be successful. Share your knowledge and experience and submit your<br>session ideas. We want to hear from risk management innovators, disruptors and practitioners! We're looking for a range of<br>presenters and subjects to enhance contributions to the risk management industry. Career development, cyber and technology risk,<br>strategic and enterprise risk management, these are just a few of the topics we cover. We encourage you to think outside the box<br>and develop diverse education sessions. |  |  |  |  |
|                                                                                                    | DEADLINE:<br>Friday, July 19 at 11:59 pm (EDT).<br>Late and/or incomplete submissions, as well as sales pitches, will NOT be considered. We will only accept proposals that compty<br>with the guidelines.                                                                                                    |  |  |  |  |
|                                                                                                    | MANDATORY INFORMATION:<br>• Session Title<br>• Session Description<br>• Learning Objectives (3)<br>• Category and Sub-Category<br>• Speakers, biography and former experience on the topic<br>• If topic has been presented at another contenence, add PowerPointLaddBional materials<br>• While Paper (If there is one)                                                                                                    |  |  |  |  |
| PRESENTATION LIMITS, LE                                                                                                    | ENGTH AND SPEAKER LIMITATION:                                                                                                    |  |  |  |  |
| <ul> <li>A company may submit a<br/>Companies with subsidial<br/>sessions.</li> <li>Only one representative</li> <li>All speakers need to be s</li> <li>60-minutes: a maximum</li> <li>20-minutes: One (1) spea<br/>Career Lab, Global Studi<br/>creative solutions.</li> </ul> | a maximum of 10 sessions.<br>Irles operating in a companion business in the risk management sector may submit a maximum of 15<br>from a company is permitted to be a speaker on a session.<br>subject matter experts.<br>of two (2) speakers one should be a risk manager.<br>aker<br>io, Innovation Hub and Thought Leader Theater. Presentations are unique, cutting edge and offer                                                                                                    |  |  |  |  |
| We appreciate your dedication<br>about the process, please co                                                                                                    | in to RIMS and to the advancement of risk and insurance professionals. If you have any questions<br>intact <u>Speakers@RIMS.org</u> .                                                                                                    |  |  |  |  |
| For full information on the RI                                                                                                    | MS 2020 session submission process, click here                                                                                                    |  |  |  |  |
| Primary Contact and Spec                                                                                                    | aker/Risk Manager Contact Information                                                                                                    |  |  |  |  |
| [Required] I am a:                                                                                                    | Primary Contact (REQUIRED)                                                                                                    |  |  |  |  |
| Salutation                                                                                                    | Ms. *                                                                                                    |  |  |  |  |

Once logged in you will see the following:

- SSF Page with Information
- Primary Contact (person submitting the session)
- Review your Contact Information.
- If the Primary Contact is also a Speaker, please add in step 3.
- Complete the Form •
- **Continue and Submit** •

# Session Submission Form (SSF) - Program Information

**Create content that leaves your audience wanting more.** Attendees remember the last thing they heard. What action do you want them to take after your session and how can they use the information they received?

#### Format Length: [REQUIRED]

60 minutes - Education that drives participation, discussion and engagement.

**20 minutes** – Career Lab, Global Studio, Innovation Hub and Thought Leader Theater presentations that are unique, cutting edge and offer creative solutions.

#### clear selection

- 60 minutes
- 20 minutes

Session Title: [REQUIRED]

Please click on the "Count" button to obtain a character count if you copied and pasted information from another source.

COUNT

Characters remaining: 150

Category: [REQUIRED]

Select one category for your session. RIMS reserves the right to change the category.

clear selection

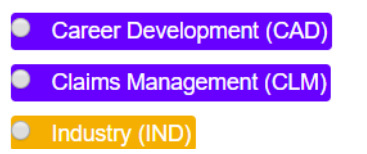

Cyber and Technology Risk (CTR)Career Lab (CAL) 20-minutes

The Format Length dictates the type of session and number of speakers.

- 60 minutes: Education that drives participation, discussion and engagement.
- 20 minutes: Career Lab, Global Studio, Innovation Hub and Thought Leader Theater. Presentations are unique, cutting edge and offer creative solutions.

Insurance, Legal and Regulatory (ILR)

- Risk Modification and Loss Control (RMLC)
- Strategic and Enterprise Risk Management (SERM)

Innovation Hub (IH) 20-minutes
 Thought Leader Theater (TLT) 20-minutes

Session Description: Internet

Please click on the "Count" button to obtain a character count if you copied and pasted information from another source.

Characters remaining:

Т

| 1200 | count |
|------|-------|
|      |       |
|      |       |

Learning Objectives: RECOURTED

Provide three (3) builet points on what attendees will learn from your submission. Objectives should be clearly measurable. You must complete this step in order to finalize your session.

Please click on the "Count" button to obtain a character count if you copied and pasted information from another source.

| Cha       | Characters remaining:                                                                                |  |
|-----------|----------------------------------------------------------------------------------------------------|--|
| 425       | 425 count                                                                                            |  |
|           |                                                                                                    |  |
| 1100      |                                                                                                    |  |
| Mas       | Mas this topic been presented at RIMS or any other conferences in the past 3 years? ([[[e]]], [[e]]] |  |
| clea<br>® | elear selection<br>Yes                                                                               |  |
| 0         | No                                                                                                   |  |
| At v      | At what conference was it presented?                                                                 |  |
|           |                                                                                                    |  |
| Hov       | How many people attended the session?                                                                |  |
|           |                                                                                                    |  |
|           |                                                                                                    |  |

Please provide a PowerPoint or articles that pertain to the presentation.

File types allowed for upload: PDF, DOC, PPT,

Choose File No file chosen

#### **RIMS Committee, Advisory Group, Council and Chapter**

If you are submitting this session on behalf of a RIMS Committee, Advisory Group or Council, make your selection from the drop down list. Your submission MUST first be approved by the Committee/Council Chair and RIMS Staff Liaison.

NOTE: SELECT ONLY IF YOU RECEIVED APPROVAL FROM THE CHAIR OF THE COMMITTEE. This information will be verified by RIMS.

If you are submitting this session on behalf of a RIMS Chapter, make your selection from the drop down list. Your submission MUST first be approved by the Chapter President.

NOTE: SELECT ONLY IF YOU RECEIVED APPROVAL FROM THE CHAPTER PRESIDENT OR MEMBER. This information will be verified by RIMS.

٠

Please Select...

\* Select

#### Resources (White Papers, Articles, Tools)

You are encouraged to upload resources on the subject matter.

File types allowed for upload: PDF, DOC, PPT,

Choose File No file chosen

Do you have additional resources you would like to upload?

clear selection

Yes

No

Submitting Sessions on Behalf of a RIMS Committee, Advisory Group, Council or Chapter? You need permission first.

**Note**: DO NOT automatically check off this information.

You will need to contact the committee Chair or the Chapter President to get their permission.

Т

We would like your permission to post your resources/white paper in our Risk Knowledge library on RIMS.org and Opis (the RIMS Information Network).

clear selection

Yes

No

If your 60-minute session is not accepted, would you like to be considered for the 20-minute session in the Career Lab, Global Studio, Innovation Hub or Thought Leader Theater? These sessions have a maximum of 1 speaker, and are delivered inside the Marketplace (Exhibit Hail). INSERVICED

clear selection

- Yes
- No

Who does the content of this submission belong to? RECURED

clear selection

- The content belongs to the submitter.
- The content belongs to the company.

What Country Does Your Topic Applies To? RECURSO

Example: Brazil, Greece, Kenya, Nepal, United States

Your information will not be saved until you complete all of the required information. You can change your submission until Friday, July 19, 2019, 11:59 PM (EDT). Please click the CONTINUE button.

Note: Once you click on Submit you will receive a confirmation email.

Your speakers will also receive an email letting them know they've been added to your submission.

## Session Submission Form (SSF) - Program Information

## Review Information - DON'T FORGET TO CLICK 'SUBMIT'

#### Before Submitting Your Session

Т

- Take a few minutes to review your submission.
   <u>Note</u>: all required information (indicated in **bold** font) listed on the previous pages must be completed.
- Finalize your submission by clicking on the 'SUBMIT button. Note: If you do not follow this step, your submission will not be saved.
- You will receive an email confirmation for each submission.
- · You can change or edit a submission until the deadline: Friday, July 19, 2019, 11:59 PM (EDT) .

#### ADDING SPEAKERS - Mandatory Step

If you're the submitter (primary contact) of the topic and also a speaker, you will need to add yourself as a speaker. Note: These are two different roles. When speaker(s) are added, you will be required to upload a biography.

If your submission is selected, all speakers will be required to accept a speaker agreement and comply with all information requests and deadlines to effectively promote the conference.

| Edit Primary Contact C Edit Abstract Add Co-Speaker Co-Speaker Co-Speaker | bstract<br>r      |
|---------------------------------------------------------------------------|-------------------|
| Submitter Contact Information                                             |                   |
| Ms. Kamy Persaud<br>Education Manager                                     |                   |
| Submission Information                                                    | Click icon to Add |
| Test 6/24                                                                 | your speaker(s)   |

## **SPEAKER SEARCH**

Note: Everyone should be a part of the RIMS database. If you do not find your speaker, you will have the option to add.

# Session Submission Form (SSF) - Program Information

## Add Speakers

Add an additional speaker/risk manager.

| First Name:             | theresa       |              |               |             |                                                     |
|-------------------------|---------------|--------------|---------------|-------------|-----------------------------------------------------|
| Last Name:              | medina        |              |               |             | Search – Name, Email                                |
| Email Address:          |               |              |               |             |                                                     |
| Search Cancel           | l             |              |               |             |                                                     |
| uestions? Contact Speal | kers@RIMS.org |              |               |             |                                                     |
| dd Speake               | rs            |              |               | Clie        | ck the radio button to                              |
|                         |               |              |               | ade         | d.                                                  |
| Individ                 | lual Name     | Organization | Member Status | lf y<br>car | our speaker information<br>nnot be found - Click on |
| Medina                  | , Theresa     | RIMS         | Yes           | "Se         | earch Again"                                        |
| Medina                  | 1, Theresa    |              | No            |             |                                                     |
| Medina                  | 4, Theresa4   | RIMS Hub     | No            |             |                                                     |
| Continue                | earch Again   |              |               |             |                                                     |

# Add Speakers

Add an additional speaker/risk manager.

| First Name:    |    |  |
|----------------|----|--|
| Last Name:     |    |  |
| Email Address: |    |  |
| Search Cano    | el |  |

If your speaker information is not displayed, click on "New Registration" to create a record.

If you do not want to add your speaker information at this time, select the "CANCEL" button.

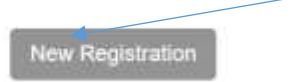

Click on "New Registration" and complete the required contact fields.

| Manager      | Speaker |    |
|--------------|---------|----|
|              |         |    |
| Salutation   |         | 2. |
| *First Name  |         |    |
| "Last Name   |         |    |
| Suffix       |         |    |
| Credentials  |         |    |
| Title        |         |    |
| *Email       |         |    |
| Work Phone   |         |    |
| Phone Ext    |         |    |
| Cell Phone   |         |    |
| Organization |         |    |
| Address1     |         |    |

File types allowed for upload: PDF

Choose File No file chosen

RIMS reserves the right to change the session titles, descriptions, length of sessions, number of speakers, and to record or live stream your sessions.

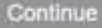

NOW THAT YOU HAVE ADDED YOUR SPEAKER(S) - YOU HAVE THE OPTION TO EDIT, REMOVE AND ADD ANOTHER SPEAKER, THEN SUBMIT TO SAVE

| Submitter Contact Information                             |        |                    |
|-----------------------------------------------------------|--------|--------------------|
| Ms. Kamy Persaud<br>Education Manager                     |        |                    |
| Submission Information                                    |        |                    |
| Test 6/24                                                 | ۲ ک    |                    |
| Erin Redmond-Carney<br>Senior Event Coordinator (Speaker) |        |                    |
|                                                           |        | TO SAVE – Click on |
| Print Preview                                             |        | <b>"SUBMIT"</b>    |
| Back                                                      | Submit |                    |

#### AFTER SUBMITTING, YOU WILL SEE THE SCREEN BELOW. YOU HAVE THE OPTION TO EDIT YOUR SUBMISSION OR START A NEW ONE.

#### Thank You!

Т

Thank You! Think you for your submission for the RIMS 2020 Annual Conference & Exhibition In Deriver, CO. Think you for your submission is SSF ID 31 : Test 6/24 .

Your submission will be reviewed by the RIMS Annual Conference Programming Committee (ACPC) in late August. You will be notified by September 6 of the final status of your submission.

You have until Friday, July 19, 2019, 11:59 PM (EDT) to edit the information you submitted Visit the Session Submission Service Center: https://events.tims.org/annual/2020/abstract\_edit.ctm.

To start another submission click bern.

We appreciate your dedication to RIMS and to the advancement of risk and insurance professionals. If you have any questions, please contact Speakers/BRMS.org.

Thank you, RMS Events & Exhibitions Team

#### T EMAIL NOTIFICATIONS

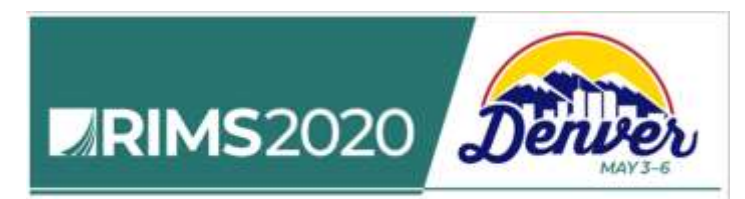

Kamy Persaud,

Kamy Persaud has submitted a Program Suggestion for RIMS 2020 Annual Conference & Exhibition in Deriver, CO May 3-6, 2019 and has added you as a speaker for the following session: Test 6/24, SSF ID #; 31.

Please Note: This is NOT A CONFIRMED session.

If this session is accepted, you will receive notification from the submitter of this session.

If you have any questions, please contact Speakers@RIMS.org.

Thank You, RIMS Events & Exhibitions Team

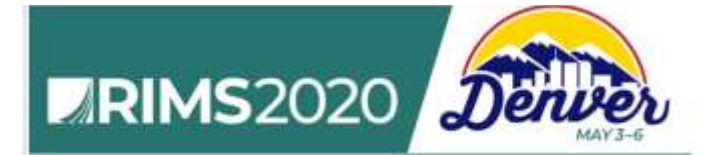

#### Kamy Persaud,

Thank you for your submission, for the RIMS 2020 Annual Conference & Exhibition in Deriver, CO, May 3-6. Your submission is SSF ID 31: Test 6/24.

Please Note: This is NOT A CONFIRMED session. Your submission will be reviewed by the RIMS Annual Conference Programming Committee (ACPC) in late August. You will be notified by September 6 of the final status of your submission.

You have until Friday, July 19, 2019, 11:59 PM (EDT) to edit the information you submitted. Visit the Session Submission Service Center: https://events.rims.org/annual/2020/abstract\_edit.ofm.

To start another submission click here.

We appreciate your dedication to RIMS and to the advancement of risk and insurance professionals. If you have any questions, please contact <u>Speakers@RIMS.org</u>.

Thank You, RIMS Events & Exhibitions Team